## Teacher Access Center – Interim Progress Reports (IPR)

Follow the instructions below to Load Grades for Progress Reports.

## 1. Click on the **Progress Report icon**.

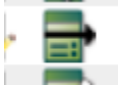

2. Click Load From Gradebook located at the top of your screen.

Load From Gradebook

3. Click on one of the three drop down arrows in the **Comments** column to mark **Dyslexia**, Accomodated or **Modified**.

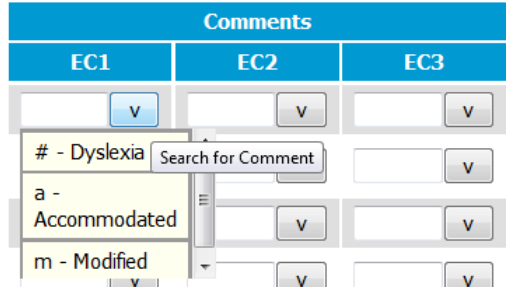

## 5. Click Save.

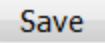

6. To type Free Text Comments click Show Notes.

Show Notes

7. Type note in Notes box.

|              | Marks  | Comments |     |     |
|--------------|--------|----------|-----|-----|
| Student Name | IPR    | EC1      | EC2 | EC3 |
|              | v      | v        | v   | v   |
|              | Notes: |          |     |     |
|              |        |          |     |     |
|              |        |          |     |     |

8. Click Save.

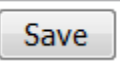

9. A check mark will be displayed over the IPR icon that indicates grades have been loaded for progress reports.

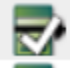